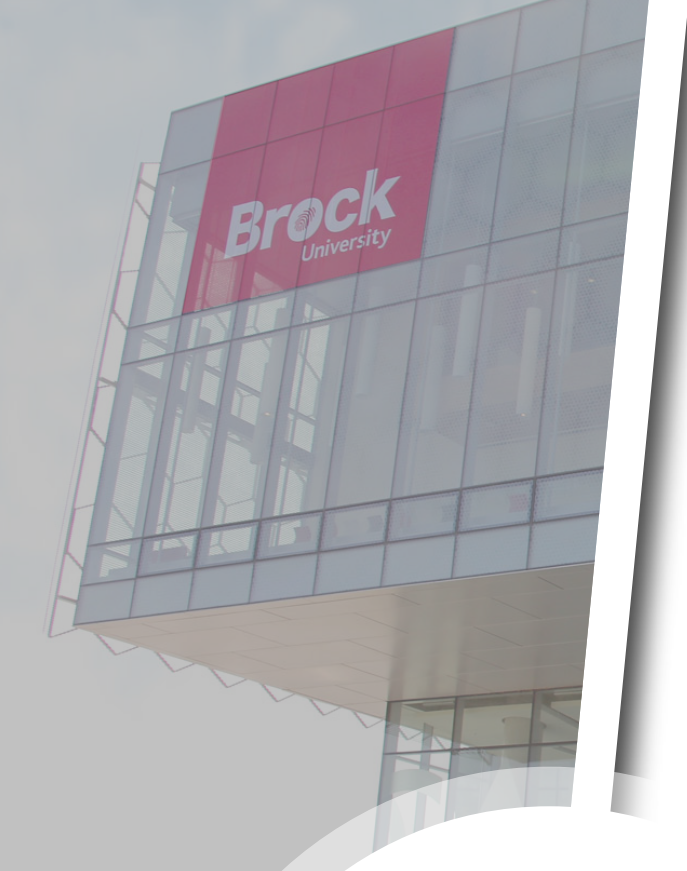

# Adding the Microsoft Authenticator App

**A Cyber Security Guide** 

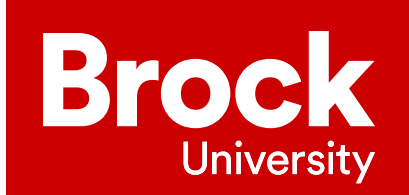

# **Overview**

**Multi-Factor Authentication** (**MFA**) is a security system that requires you to provide more than one form of identification at the time of login to ensure you are who you claim to be. It combines at least two forms of authentication: something you know (e.g., a password) and something you have (e.g., a cell phone or a code generator).

Use this guide to modify the Multi-Factor Authentication settings for your Brock account.

This guide assumes that you have already set up Multi-Factor Authentication on your account and that you want to make changes to your existing settings. If you have not set up Multi-Factor Authentication on your account, close this guide and refer to the Multi-Factor Authentication Setup Guide.

# **Modifying your Multi-Factor Authentication settings**

**1.** Go to <u>mysignins.microsoft.com</u> and select your **account** (1a). If your account is not listed, select **Use another account** (1b) and follow the prompts.

| Microsoft Pick an account | la              |
|---------------------------|-----------------|
| Sallen@brocku.ca O        | :<br><b>1</b> b |
|                           |                 |

2. Enter your username (2a) and password (2b), then click Sign In (2c).

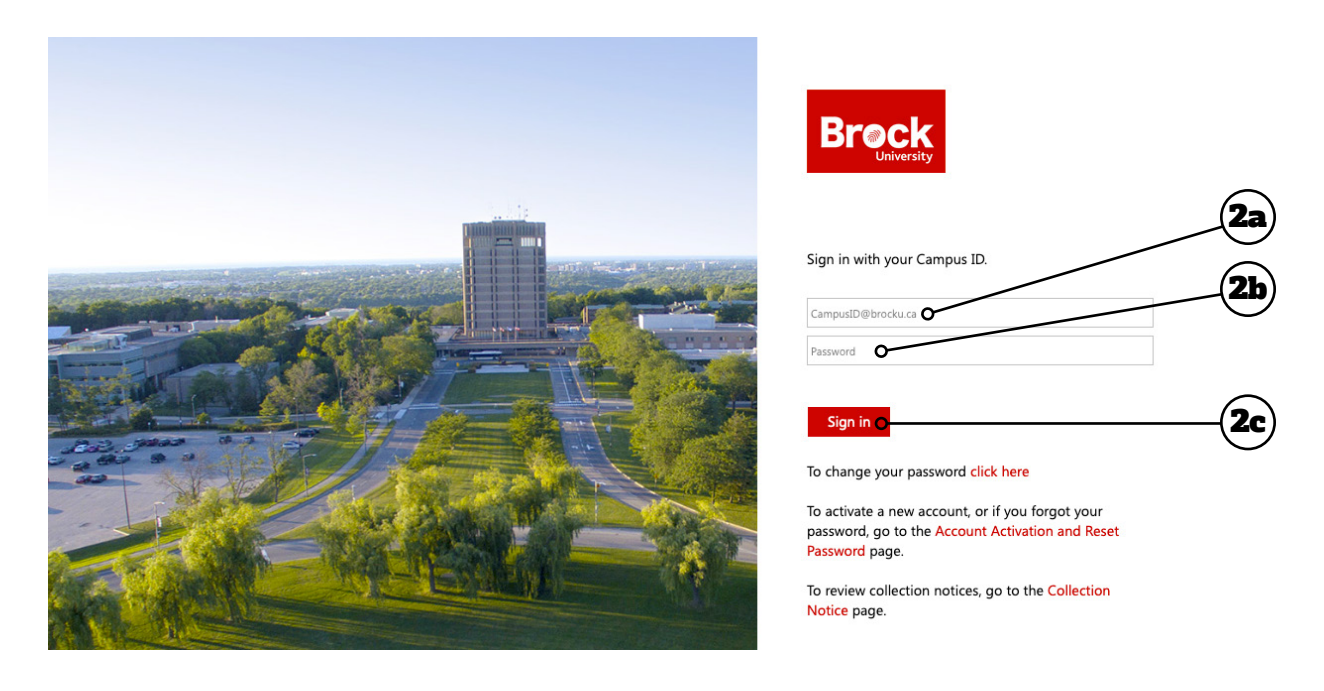

**3.** Authenticate your login using the MFA method you previously set up on your account - you will proceed to the next screen automatically. If you encounter problems, click **Sign in another way**.

| Microsoft                                                                                                    |                                |               |
|----------------------------------------------------------------------------------------------------|--------------------------------|---------------|
| sallen@brocku.ca                                                                                                    |                                |               |
| <ul> <li>We've sent a notification to your mobile device.</li> <li>Please open the Microsoft Authenticator app to<br/>respond.</li> </ul> |                                |               |
| Don't ask again for 30 days                                                                                                    |                                |               |
| Having trouble? Sign in another way                                                                                                    |                                | <b>— (3</b> ) |
| More information                                                                                                    |                                | Ŭ             |
|                                                                                                    |                                |               |
|                                                                                                    |                                |               |
|                                                                                                    |                                |               |
|                                                                                                    |                                |               |
|                                                                                                    |                                |               |
|                                                                                                    | Terms of use Privacy & cookies |               |

#### 4. Click Security info.

| w      | My sign-ins (previe                                     | ew)           | allen 1917 - Star Ballion Ballion Ba | . tofa             |   |
|--------|---------------------------------------------------------|---------------|----------------------------------------------------------------------------------------------------|--------------------|---|
| ations | Today at 12:53:49 PM                                    | Ontario, CA 🛈 | Office.com                                                                                                    | Successful sign-in | ~ |
|        | Operating System<br>MacOs<br>Browser<br>Mozilla Firefox |               | IP What is this?<br>123.456.789.00<br>App<br>Office.com                                                                                                    |                    |   |
|        | Toronto                                                 |               | Account<br>sallen@brocku.ca                                                                                                    |                    |   |
|        | Today at 12:33:24 PM                                    | Ontario, CA 🛈 | Office 365                                                                                                    | Successful sign-in | ~ |
|        | Operating System<br>MacOs                               |               | IP What is this?<br>123.456.789.00                                                                                                    |                    |   |
|        | Browser<br>Mozilla Firefox                              |               | App<br>Office 365                                                                                                    |                    |   |
|        | Toronto                                                 |               | Account<br>sallen⊜brocku.ca                                                                                                    |                    |   |

**5.** From this screen you can manage the various authentication methods available to you (**5a**). You can add a new method, change or delete an existing method, or change the default method used. To add the Microsoft Authenticator app, click **Add sign-in method** (**5b**).

| ::: My Sign-Ins $\lor$ |                                                                                                    |                                     |        |        |        |
|------------------------|----------------------------------------------------------------------------------------------------|-------------------------------------|--------|--------|--------|
| A Overview             | Security info                                                                                                    |                                     |        |        |        |
| 𝒫 Security info        | These are the methods you use to sign into yo                                                                    | our account or reset your password. |        |        |        |
| 💻 Devices              | You're using the most advisable sign-in meti<br>Sign-in method when most advisable is unavailable: Microsoft Aut | thenticator - notification Change   |        |        | $\sim$ |
| 🔾 Password             | + Add sign-in method O                                                                                           |                                     |        |        | (5b)   |
| Organizations          | Password (preview)                                                                                               | Last updated:<br>2 years ago        | Change |        |        |
| A Settings & Privacy   | Microsoft Authenticator     Push multi-factor authentication (MFA)                                               | iPhone XR                           |        | Delete | 5a     |
| ③ Recent activity      | Email                                                                                                    | ibrock@personalEmail.com            | Change | Delete | -      |
|                        | Lost device? Sign out everywhere                                                                                 |                                     |        |        |        |

**6.** In the pop-up window that appears, click the **drop-down arrow** (**6a**) to see the menu (**6b**). Choose the Authenticator app to set it as your default, then click **Add** (**6c**).

| NOTE:   | lt is highly | recommend    | ed that you s | elect App | based a    | uthentic | ation - no | otification | as your de  | efault sign- |
|---------|--------------|--------------|---------------|-----------|------------|----------|------------|-------------|-------------|--------------|
| in meth | od. Micros   | soft recomme | ends moving   | away from | n the less | secure t | elephony   | methods (   | call and to | ext).        |

|     | Add a method Which method would you like to add?                                       | ×   |          |
|-----|----------------------------------------------------------------------------------------|-----|----------|
| FA) | Choose a method<br>Authenticator app<br>Phone<br>Alternate phone<br>Security questions |     | 6a<br>6b |
|     | Office phone Add a method Which method would you like to add? Authenticator app        | ×   |          |
|     | Cancel Ad                                                                              | l 0 | 6c       |

#### **Setting up the Microsoft Authenticator App on Your Mobile Device**

To use the Authenticator app, you will need to download and install the app on your mobile device, and then link your account to it. To do this, log into your Brock account and you should receive a dialogue box like the one below, indicating that more information is required to keep your account secure. Click **Next**.

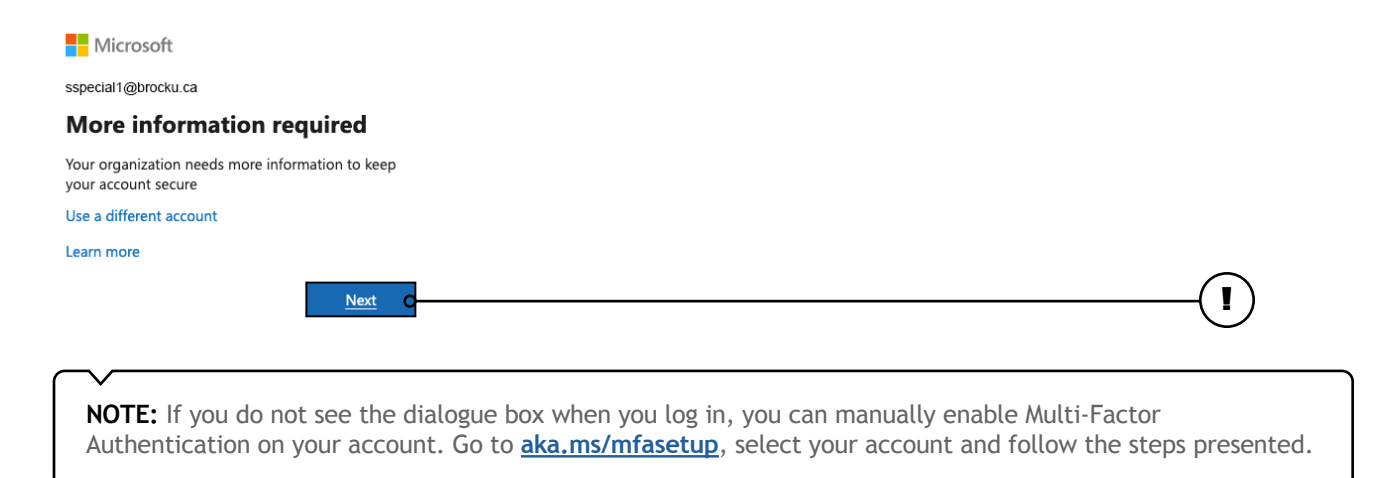

**1.** Start by getting the app. Click the **Download Now** link to open the **Download Microsoft Authenticator** window.

| Keep your account secure<br>Your organization requires you to set up the following methods of proving who you are.                                                                                                    |
|----------------------------------------------------------------------------------------------------|
| Microsoft Authenticator Start by getting the app On your phone, install the Microsoft Authenticator app. Download now O After you install the Microsoft Authenticator app on your device, choose "Next". I want to use a different authenticator app |
| Next                                                                                                    |

2. Navigate down to Get the app on your phone and scan the appropriate QR code with your Android or IOS mobile device to begin the download process.

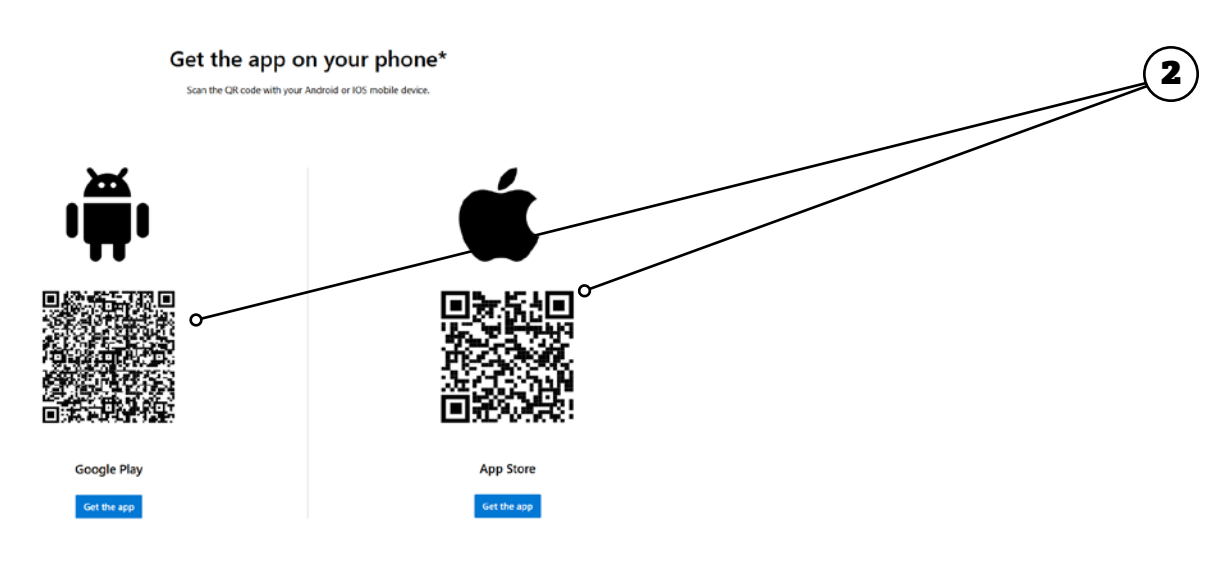

**3.** Once the app has finished installing on your mobile device, go back to the **Start by getting the app** window on your computer and click **Next** to go to the **Set up your account** screen.

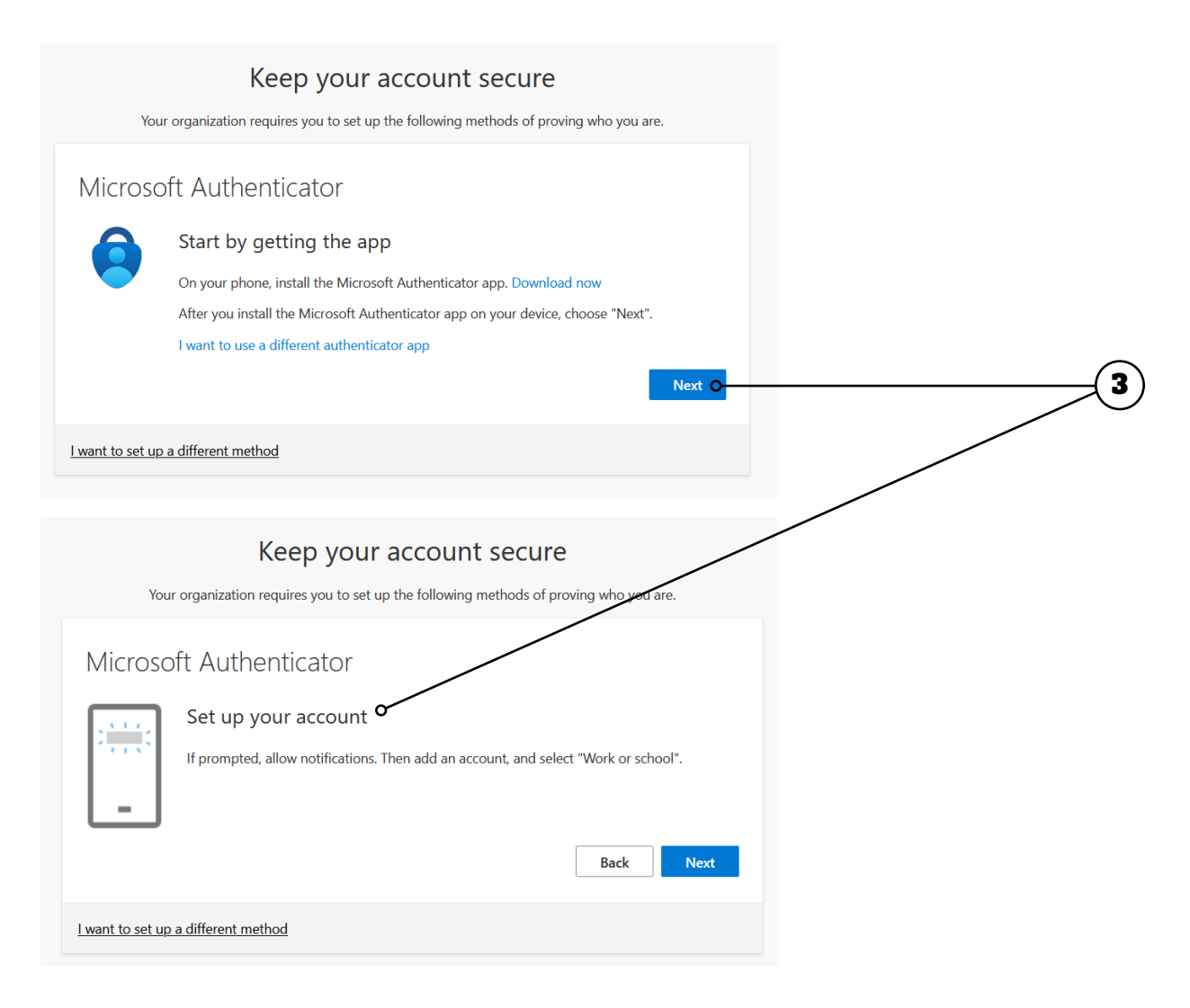

- **4.** Open the Microsoft Authenticator app on your mobile device, and then:
  - a. Select (+) in the upper right corner, then tap Add account
  - **b.** Select Work or school account
  - c. Select Scan QR code and then go back to your computer.

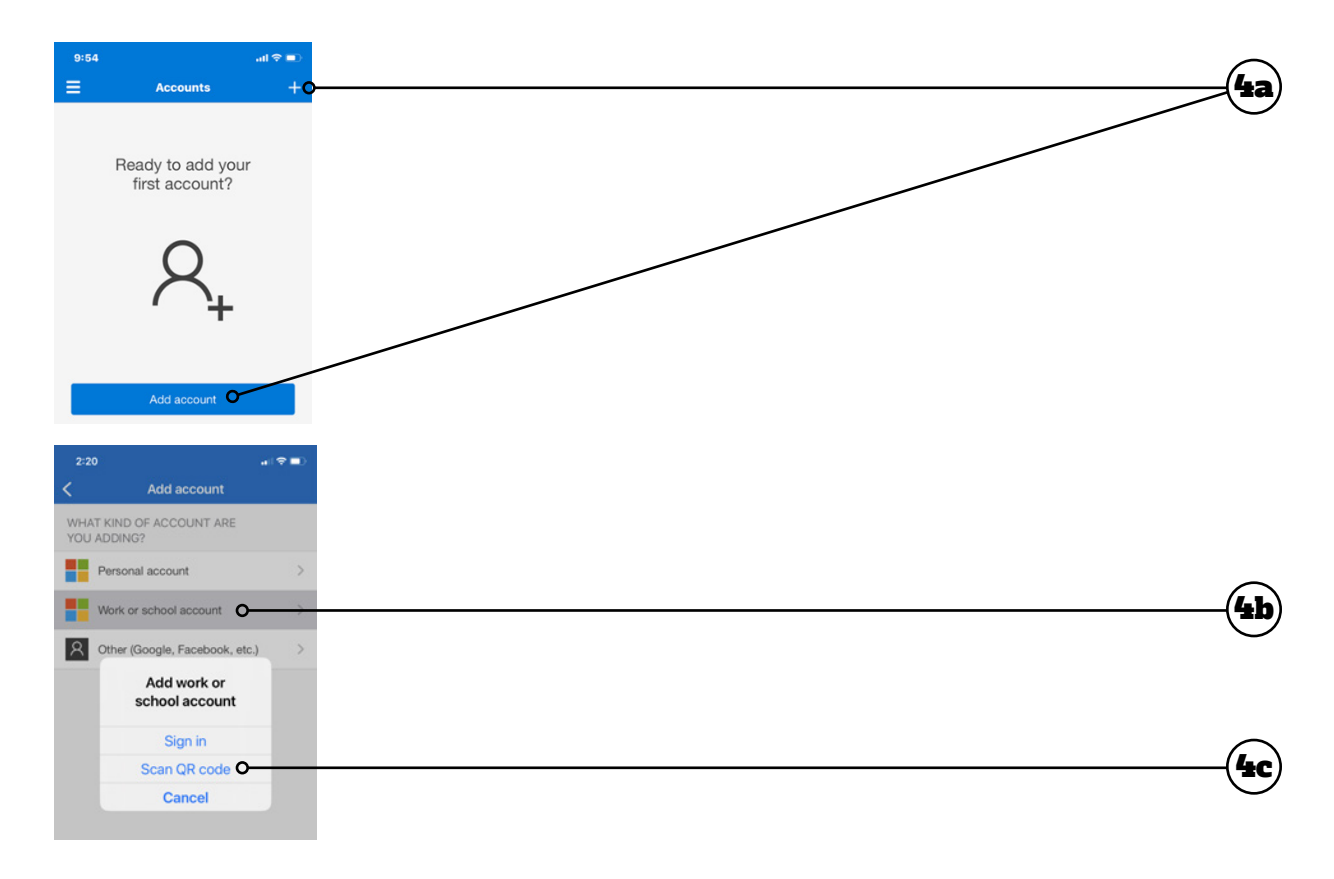

5. Click Next to get the QR code to scan with your device.

| Keep your account secure<br>Your organization requires you to set up the following methods of proving who you are.              |
|----------------------------------------------------------------------------------------------------|
| Microsoft Authenticator Set up your account If prompted, allow notifications. Then add an account, and select "Work or school". |
| Back Next O                                                                                                    |

6. Scan the QR code using the Microsoft Authenticator app on your mobile device. Once scanned successfully, you should see your Brock account in the app. Click Next after successfully scanning the QR code.

**NOTE:** If you have trouble scanning the QR code, you can manually enter the QR code on your device. See **Manually Enter the QR Code** at the end of this guide.

| Keep your account secure                                                                                                    |  |
|----------------------------------------------------------------------------------------------------|--|
| Your organization requires you to set up the following methods of proving who you are.                                                                                      |  |
| Microsoft Authenticator                                                                                                    |  |
| Use the Microsoft Authenticator app to scan the QR code. This will connect the Microsoft Authenticator app with your account.<br>After you scan the QR code, choose "Next". |  |
|                                                                                                    |  |
| Can't scan image?                                                                                                    |  |
| Back Next                                                                                                    |  |
|                                                                                                    |  |

7. Microsoft will send a notification to the Authenticator app on your device, requesting the two-digit number shown on your computer's screen. Enter the **two-digit number** into your app and tap **Yes** to approve.

| Signin?       Brock Unvestig         Brock Unvestig       Microsoft Authenticator         Enter the number of signin.       Let's try it out         No, it's not me       Approve the notification we're sending to your app by entering the number shown below.         1       2         4       5         5       5                                                                                                    | 2:15<br>• Search<br>= | Authenticator<br>Brock University                                                                           | Q +                             | Keep your account secure<br>Your organization requires you to set up the following methods of proving who you are.                  |
|----------------------------------------------------------------------------------------------------|-----------------------|----------------------------------------------------------------------------------------------------|---------------------------------|----------------------------------------------------------------------------------------------------|
| 1     2     3       4     5     6                                                                                                    | A<br>A<br>A           | sign in?<br>Brock University<br>Enter the number show<br>sign in.<br>Enter number<br>No, it's not me<br>Yes | a to > 0                        | Microsoft Authenticator Let's try it out Approve the notification we're sending to your app by entering the number shown below.  12 |
|                                                                                                    |                       | 1 2<br>4 5                                                                                                  | 3.<br>6                         | Back Next                                                                                                    |
| 7         8         9           0         Image: Ward of the set of the set of |                       | 7. 8.<br>105 0                                                                                              | 9<br>9<br>9<br>9<br>9<br>8<br>8 | I want to set up a different method                                                                                                 |

8. Once approved, you will get a Notification approved message. Click Next.

| Keep your account secure<br>Your organization requires you to set up the following methods of proving who you are. |   |
|----------------------------------------------------------------------------------------------------|---|
| Microsoft Authenticator                                                                                            | 8 |
| Back Next O                                                                                                    |   |

9. Your Default sign-in method should now be Microsoft Authenticator. Click Done.

| Keep your account secure                                                                                                    |  |
|----------------------------------------------------------------------------------------------------|--|
| Your organization requires you to set up the following methods of proving who you are.                                           |  |
| Success!                                                                                                    |  |
| Great job! You have successfully set up your security info. Choose "Done" to continue signing in. <b>Default sign-in method:</b> |  |
| Microsoft Authenticator <b>O</b>                                                                                                 |  |
| Done O                                                                                                    |  |

9

#### **Manually Enter the QR Code**

If you cannot scan the QR code in step 6 of the previous section, you can enter it manually. Complete steps 1-5 of the previous section, then do the following:

- 1. Click Can't scan image? A code and URL will be displayed on the screen.
- 2. In the app on your mobile device, select Or enter code manually.
- **3.** Enter the **Code** and **URL** into the authenticator app.
- **4.** Continue following steps 7-9 of the previous section to complete setting up the authenticator app.

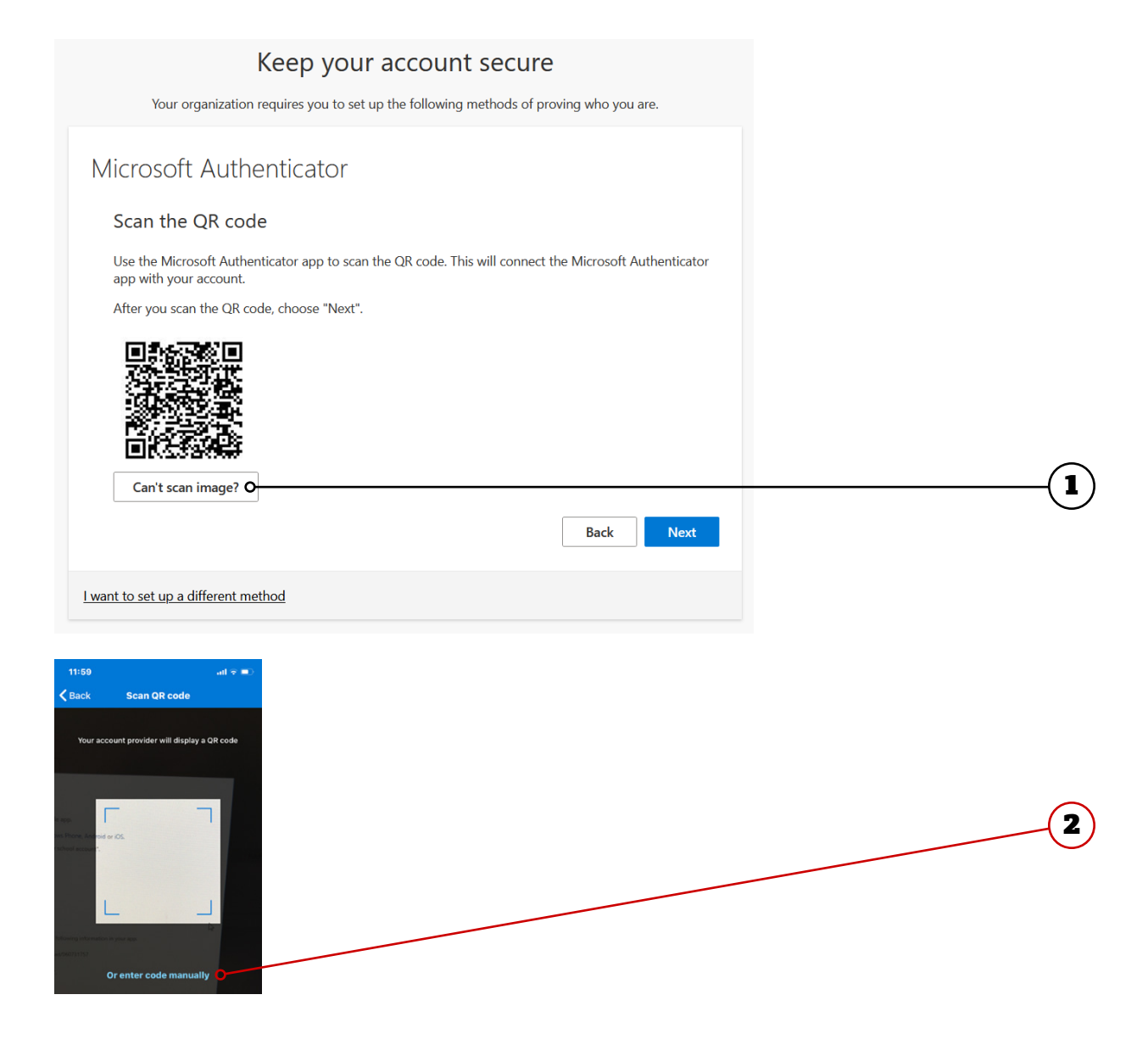

# **Additional Resources**

# **More Information**

You can find more information about Multi-Factor Authentication at <u>brocku.ca/information-technology/</u> <u>service-catalogue/security-and-access/multi-factor-</u> <u>authentication/</u>.

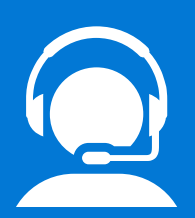

# **Help Desk Support**

If you require technical assistance with Multi-Factor Authentication, please contact the Help Desk at x4357 or <u>ithelp@</u> <u>brocku.ca</u>.

996

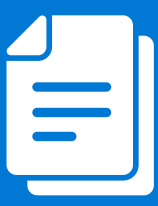

# **Other Learning Support**

For additional learning support resources, go to <u>brocku.sharepoint.com/information-</u> <u>technology</u>.